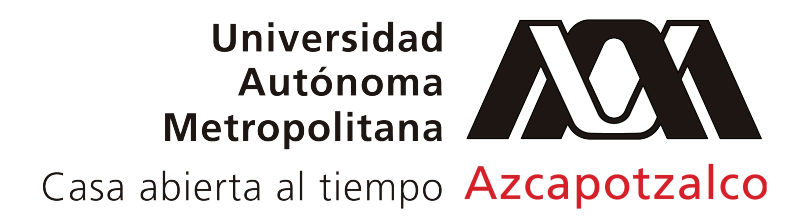

## ¿CÓMO DAR DE BAJA A UN ALUMNO?

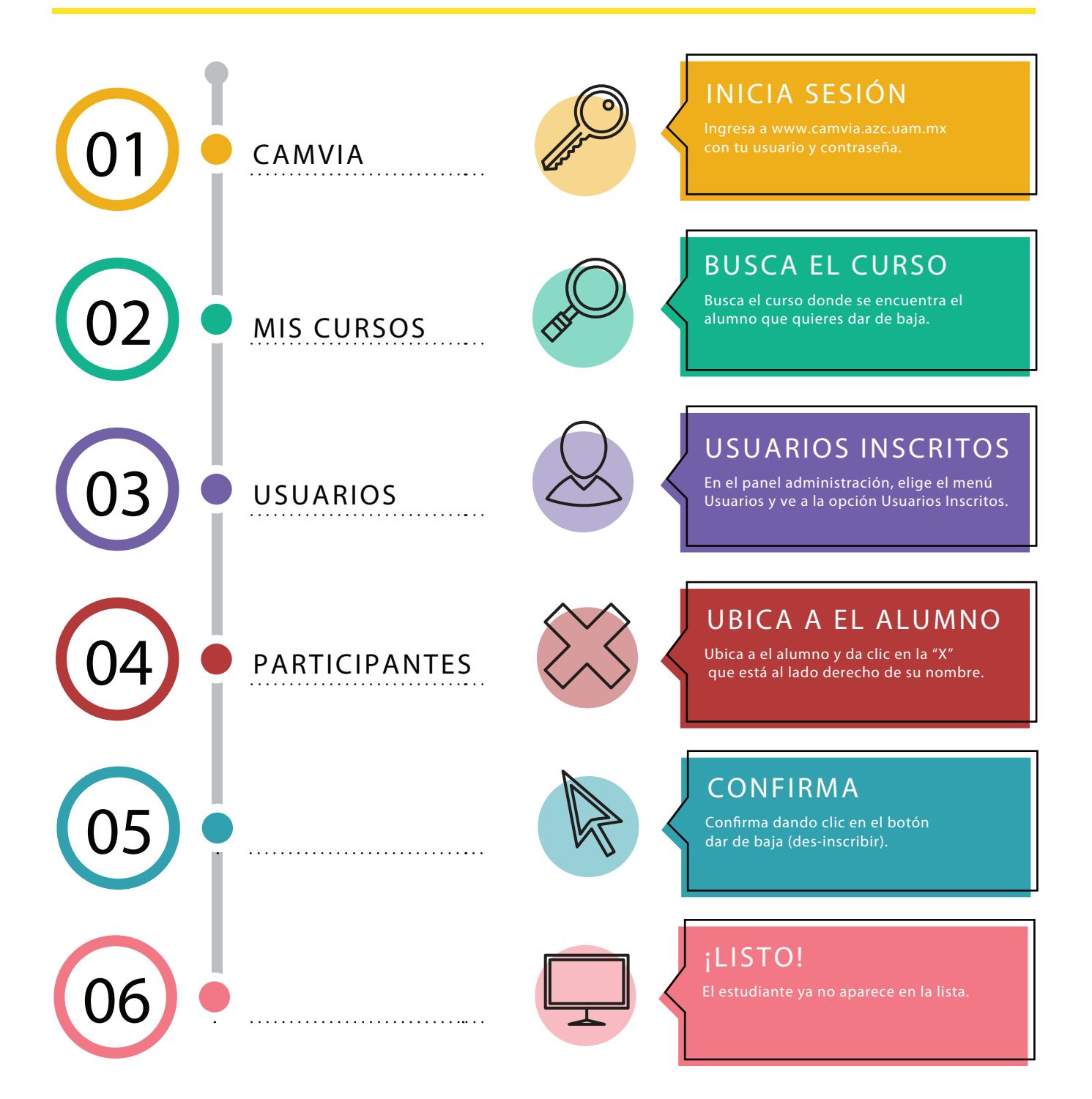